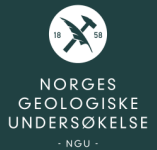

# Bruk av NGUs data i 3D - berggrunnsfokus

Espen Torgersen

Seksjon for fastfjellsgeologi, NGU Inst. for havromsoperasjoner og byggteknikk, NTNU

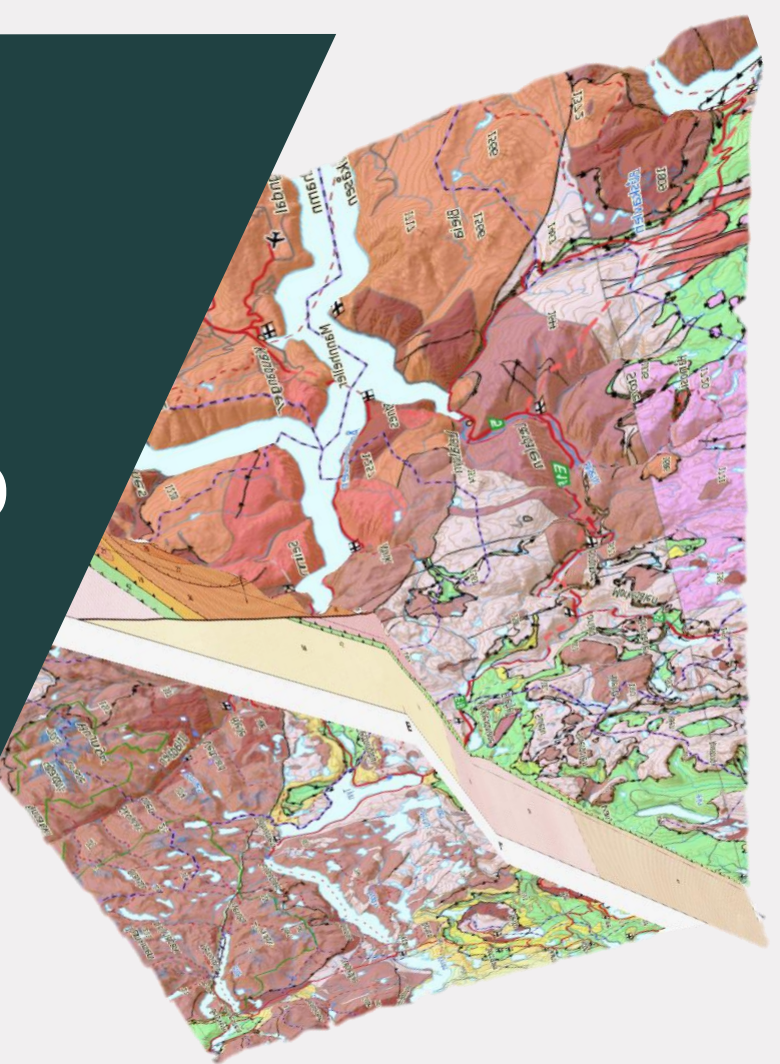

## Trondheim med geologiske data i 3D

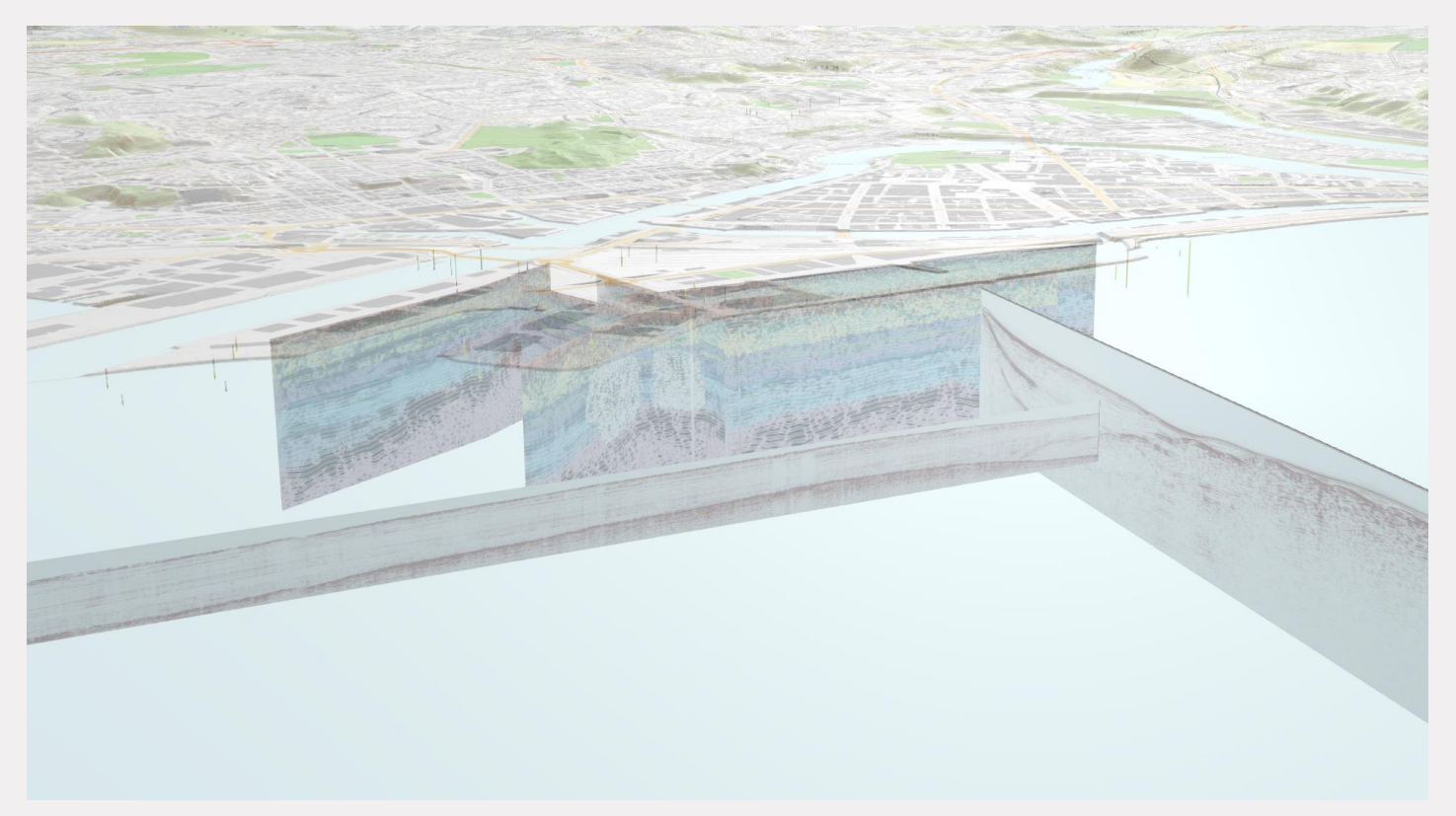

https://geologi.maps.arcgis.com/apps/Cascade/index.html?appid=c27bd5bdf39e47fba658172446122ddf

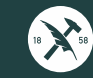

## Regional-skala geologiske 3D-modeller

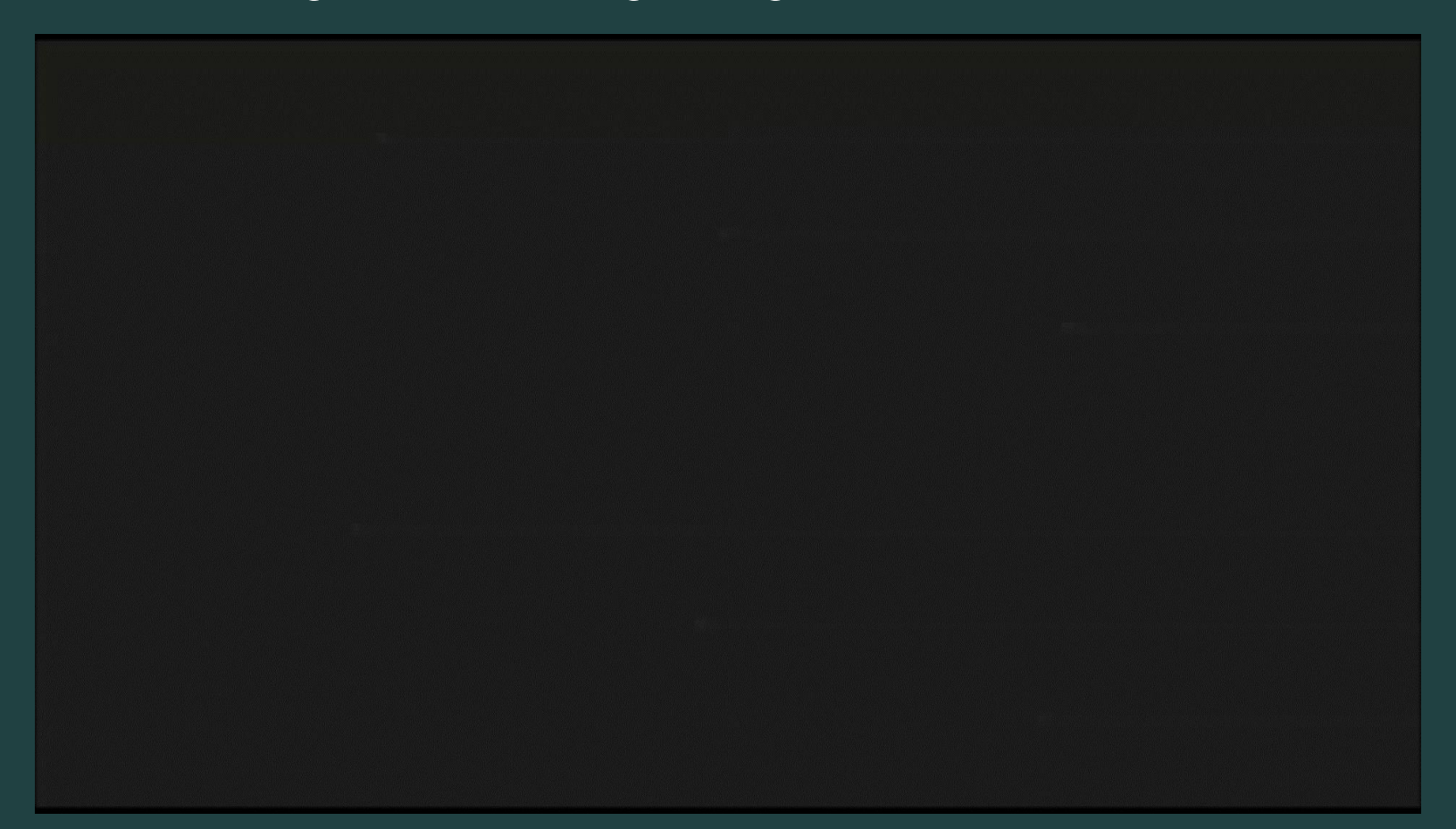

## Lokal-skala geologiske 3D-modeller

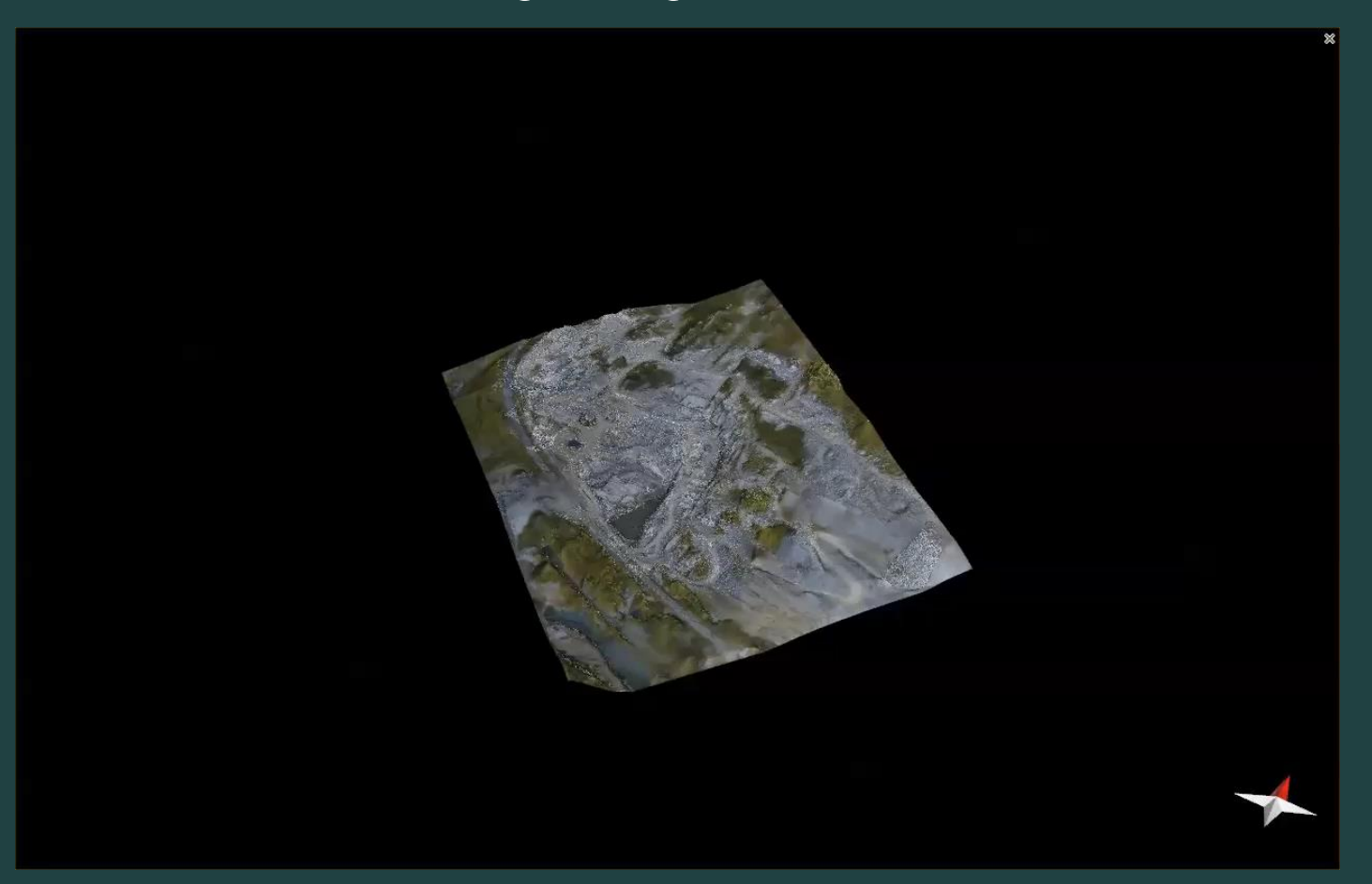

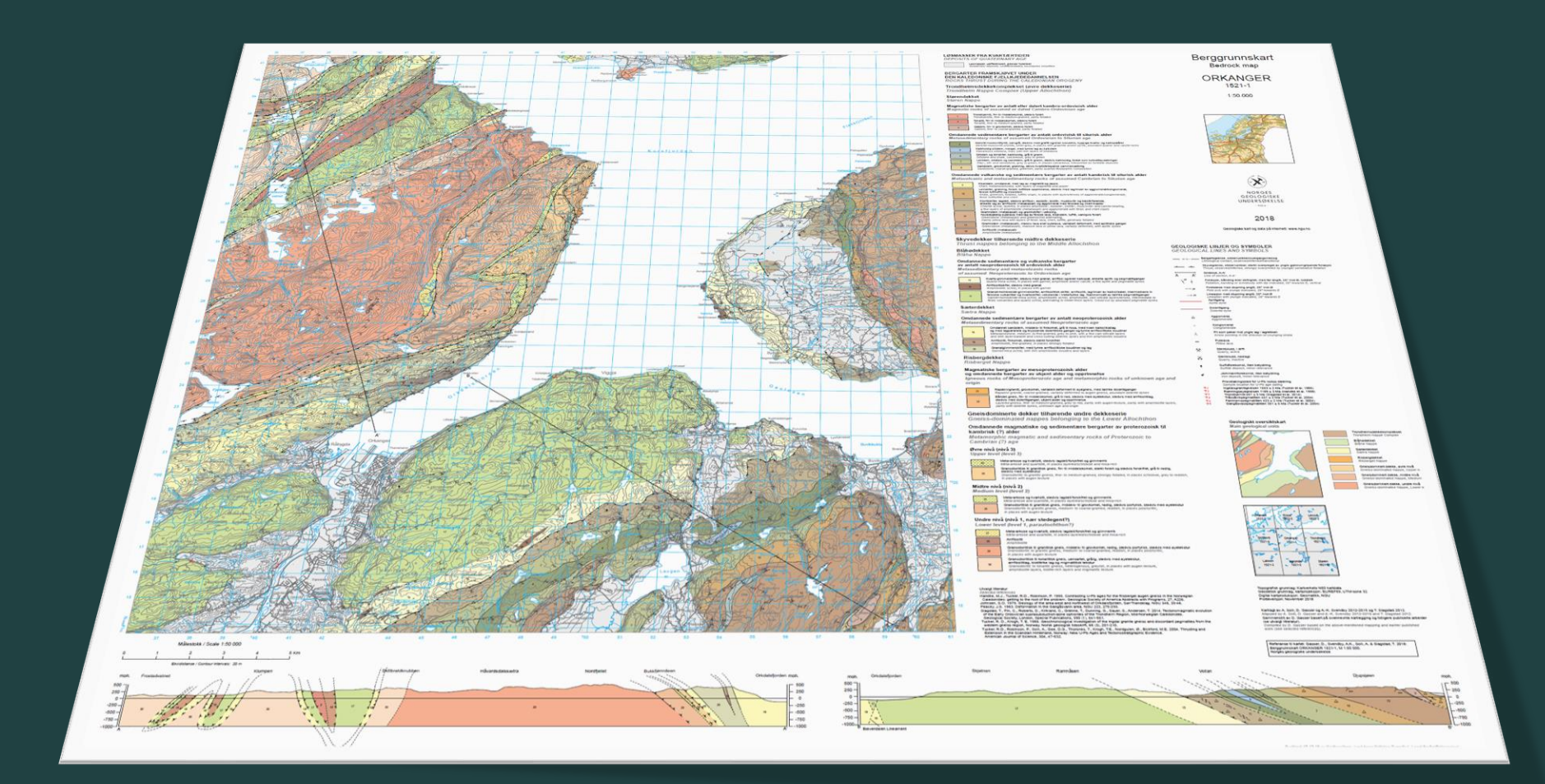

## Berggrunnskartdata i 3D

#### Geonorge > Kartkatalogen > Berggrunn N50

#### Beraarunn N50

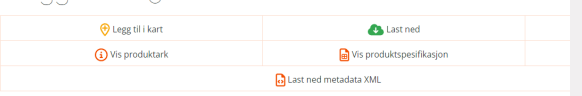

#### Type: Datasett

NGUs berggrunnsdata viser utbredelsen av bergarter og bergartsstrukturer på jordens overflate. Kartdataene i Berggrunn N50 er hovedsakelig basert på også kart i samme målestokktall fra prosjektdefinerte områder.

#### Last ned data

↓ Bearbeid i ArcGIS Pro (eller lignende) ↓ Importer i Leapfrog (eller lignende)

| Calculate Field                                                                             | ?   |
|---------------------------------------------------------------------------------------------|-----|
| This tool modifies the Input Table                                                          |     |
| Input Table StrukturMalePkt_N50                                                             | - 🗃 |
| DipAzimuth                                                                                  | · 惊 |
| DipAzimuth =<br>calc( geolHorisontalverdi )<br>Code Block                                   |     |
| def calc(strike):<br>if strike < 270:<br>return strike + 90<br>else:<br>return strike - 270 | ++  |
| Enable Undo 🕥 Apply                                                                         | ОК  |

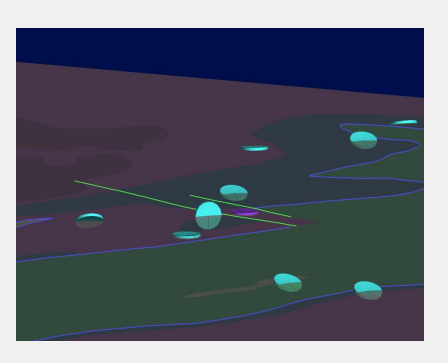

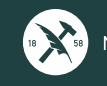

## Last ned kartdata

NGU.no → «Datasett»

Geonorge.no → «Last ned»

Tre valg: SOSI, Shape, ESRI Geodatabase

Shape og ESRI Geodatabase støttes av Leapfrog

Fordeler ESRI Geodatabase: komplett med kodelister og leveres med .lyr- og .sld-filer

**Fordeler Shape:** Kodetekster kan leses direkte i Leapfrog, men leveres kun med .sld-filer

| ains: BerggrunnN50 - Testing - ArcGIS | Pro         |            |                    |              |              |        |                        |
|---------------------------------------|-------------|------------|--------------------|--------------|--------------|--------|------------------------|
| Domains: BerggrunnN50 🗙               |             |            |                    |              |              |        |                        |
| Domain Name                           | Description | Field Type | Domain Type        | Split Policy | Merge Policy | ⊿ Code | Description            |
| dBERG_Dekke                           |             | Long       | Coded Value Domain | Default      | Default      | 1      | Løsmasser              |
| BERG_DekkeKomplekser                  |             | Long       | Coded Value Domain | Default      | Default      | 100    | Plutonsk bergart       |
| IBERG_Flak                            |             | Long       | Coded Value Domain | Default      | Default      | 101    | Alkalifeltspatgranitt  |
| BERG_Formasjon                        |             | Long       | Coded Value Domain | Default      | Default      | 102    | Granitt                |
| BERG_GeologiskAlder                   |             | Long       | Coded Value Domain | Default      | Default      | 103    | Granodioritt           |
| BERG_GeologiskForm                    |             | Long       | Coded Value Domain | Default      | Default      | 104    | Tonalitt               |
| BERG_GrenseGeolKontaktType            |             | Short      | Coded Value Domain | Default      | Default      | 105    | Trondhjemitt           |
| BERG_Gruppe                           |             | Long       | Coded Value Domain | Default      | Default      | 106    | Alkalifeltspatsyenitt  |
| BERG_Hovedbergart                     |             | Short      | Coded Value Domain | Default      | Default      | 107    | Syenitt                |
| 3ERG_KinematiskHovedtype              |             | Short      | Coded Value Domain | Default      | Default      | 108    | Ma                     |
| ERG_KinematiskUndertype_Total         |             | Short      | Coded Value Domain | Default      | Default      |        | nP. I                  |
| BERG_Kompleks                         |             | Long       | Coded Value Domain | Default      | Default      | 1:     | cterry                 |
| BERG_Ledd                             |             | Long       | Coded Value Domain | Default      | - 2          | 011    | 5.0                    |
| BERG_Litodem                          |             | Long       | Coded Value Domain |              | VOV          |        |                        |
| 3ERG_malemetode                       |             | Double     | Codedu             | · \ // 6     | 2 NO         |        | Gabbro                 |
| BERG_malemetode_Integer               |             | Long       | or                 | IKU.         |              | 114    | Noritt                 |
| ERG_medium                            | /           |            | 19201              |              | Default      | 120    | Nefelinførende bergart |
| BERG_MetamorfFacies                   |             | 20         | 162-               | Default      | Default      | 131    | Dunitt                 |
| 3ERG_Overgruppe                       | ati         | (09)       | Domain             | Default      | Default      | 132    | Harzburgitt            |
| SERG_RegTele                          | adu         |            | Coded Value Domain | Default      | Default      | 133    | Wehrlitt               |
| Can L                                 | 041         | Long       | Coded Value Domain | Default      | Default      | 134    | Lherzolitt             |
| NIE                                   |             | Long       | Coded Value Domain | Default      | Default      | 135    | Websteritt             |
|                                       |             | Long       | Coded Value Domain | Default      | Default      | 136    | Pyroksenitt            |
| BER                                   |             | Long       | Coded Value Domain | Default      | Default      | 137    | Hornblenditt           |
| BERG_TektoniskHovdeinndeling          |             | Long       | Coded Value Domain | Default      | Default      | 140    | Charnockitt            |
| GEOL_geolPavisningtype                |             | Double     | Coded Value Domain | Default      | Default      | 141    | Mangeritt              |
| GEOL_geolPavisningtype_Integer        |             | Long       | Coded Value Domain | Default      | Default      | 142    | Enderbitt              |
| SEQL temaKvalitet                     |             | Text       | Coded Value Domain | Default      | Default      | 143    | Anortositt             |
| OF OF COMPANY ON COMPANY              |             |            |                    |              |              |        |                        |
| IOT_Bergartslinje                     |             | Text       | Coded Value Domain | Default      | Default      | 144    | Karbonatitt            |

#### Type: Datasett

NGUs berggrunnsdata viser utbredelsen av bergarter og bergartsstrukturer på jordens overflate. Kartdataene i Berggrunn N50 er hovedsakelig basert på også kart i samme målestokktall fra prosjektdefinerte områder.

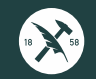

## **Bearbeid i ArcGIS Pro**

#### Hvis ESRI geodatabase:

Eksporter lagene med «transfer field domain descriptions» aktivert («Environments» i verktøy «Export Features»)

#### Hvis Shape:

Trenger kun bearbeide Strukturmålinger

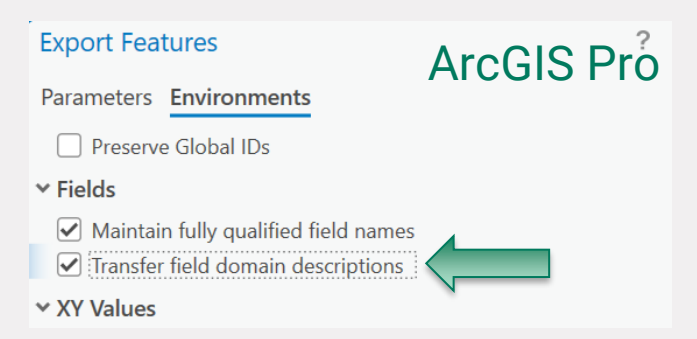

| d_tektonis | d_tilleggs        | d_tilleg_1   | d_tilleg_2 | d_tekton_1 |
|------------|-------------------|--------------|------------|------------|
|            | Ortopyroksengneis | Amfibolgneis | Leirstein  |            |
|            |                   |              |            |            |
|            |                   |              |            |            |
|            | Ortopyroksengneis | Amfibolgneis | Leirstein  |            |
|            |                   |              |            |            |
|            |                   |              |            |            |
|            | Noritt            |              |            |            |
|            | Noritt            |              |            |            |
|            | Mangeritt         |              |            |            |
|            | Noritt            |              |            |            |
|            |                   |              |            |            |
|            | Noritt            |              |            |            |
|            | Mangeritt         |              |            |            |
|            |                   |              |            |            |
|            | Pyroksenitt       |              |            |            |
|            | Mangeritt         |              |            | antroa     |
|            |                   |              |            | ipnog      |
|            | Ortopyroksengneis | Amfibolgneis | Leirstein  |            |
|            |                   |              |            |            |

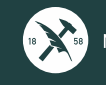

## **Bearbeid i ArcGIS Pro**

## Forberede strukturmålinger for Leapfrog:

### Kreves: X, Y, Z, DipAzimuth, Dip

■ StrukturMalePkt N50 ×

#### Strøk/strike (plan), stupretning/trend (linjer) Fall/dip (plan), stupning/plunge (linjer)

| Field | - <b>P</b> | Add              | 📰 Calculate 🛛 Selectio                        | n: 🔓 Select By | Attributes 👳 | Zoom To 🗧  | Switch    | E Clea                                                                                                    | r 🙀 D    | )elete        | Сору                    |                      |                                                                                                    |          | +                 |            |                |             |             |      |                                                                                                    |
|-------|------------|------------------|-----------------------------------------------|----------------|--------------|------------|-----------|----------------------------------------------------------------------------------------------------|----------|---------------|-------------------------|----------------------|----------------------------------------------------------------------------------------------------|----------|-------------------|------------|----------------|-------------|-------------|------|----------------------------------------------------------------------------------------------------|
| F     | ID :       | Shape            | objtype                                       | malemetode     | malemetod_   | noyaktighe | opphav    |                                                                                                    |          | mref          | kartbladin              | strukturp            | u geohverd                                                                                                    | li g     | geoveverdi        | overbikket | datauttaks     | Х           | Υ           | Ζ    | DipAzimuth                                                                                                    |
| 1 0   |            | Point            | PlanStrukturPkt                               | 56             |              | 1500       | Askvik, H | I. 1988: B                                                                                                    | erggr    | 50000         | 1516-4                  | 10                   | 1 2                                                                                                    | 91       | 0                 | Nei        | 26.01.2024     |             |             |      |                                                                                                    |
| 2 1   |            | Point            | LinjeStrukturPkt                              | 56             |              | 1500       | Askvik, H | I. 1988: B                                                                                                    | erggr    | 50000         | 1516-4                  | 3                    | 1 1                                                                                                    | 22       | 0                 | Nei        | 26.01.2024     |             |             |      |                                                                                                    |
| 3 2   | . 1        | Point            | PlanStrukturPkt                               | 56             |              | 1500       | Askvik, H | I. 1988: B                                                                                                    | erggr    | 50000         | 1516-4                  | 13                   | 1 2                                                                                                    | 73       | 40                | Nei        | 26.01.2024     |             |             |      |                                                                                                    |
|       |            |                  |                                               |                |              |            |           | StrukturMale                                                                                                    | Pkt_N50  | Fields: Struk | turMalePkt_N50 ×        |                      |                                                                                                    |          |                   |            | Calculate Fiel | d           |             |      | ? ×                                                                                                    |
| Ge    | орі        | roces            | sing                                          |                |              | ~ 4 ×      |           | Current Layer                                                                                                    | Struktur | /alePkt_N50   | •                       |                      |                                                                                                    |          |                   |            | 1 This tool r  | nodifies tl | ne Input Ta | ble  | ×                                                                                                    |
|       | ÷          |                  | Calculate Cos                                 | moto (Attrib   | utor         |            |           | .d 🕑 Visible                                                                                                    | Read Onl | y Field Name  | Alias                   | Data Typ             | e 🕑 Allow NULL                                                                                                    | 🗌 Highli | light Number Form | a          | Input Table    |             |             |      | 1                                                                                                    |
| C     |            |                  | Calculate Geo                                 | metry Attric   | outes        | Ð          | -         | ✓                                                                                                    |          | OBJECTID      | OBJECTID                | Object IE<br>Geometr |                                                                                                    |          | Numeric           |            | StrukturMale   | vkt_N50     |             |      | Image: A state of the state of the state |
|       | т          | 1. t             | I and all the state of the state of the state |                |              | $\sim$     |           | <ul> <li>Image: Contract of the second second s</li></ul> |          | objekttype    | objekttype              | Text                 |                                                                                                    |          |                   |            | Field Name (Ex | isting or I | New)        |      |                                                                                                    |
| U     |            | nis too          | of modifies the input real                    | ures           |              | ^          |           |                                                                                                    |          | malemetode    | malemetode              | Double               |                                                                                                    |          | Numeric           |            | DipAzimuth     |             | ,           |      | ~ 換                                                                                                    |
| Pa    | ram        | eters            | Environments                                  |                |              | (?)        | -         | ✓                                                                                                    |          | forstedicital | noyaktighet             | Long                 |                                                                                                    |          | Numeric           |            | Dis Asissuth - |             |             |      |                                                                                                    |
| _     |            |                  |                                               |                |              |            | -         | <ul> <li>Image: Construction of the second second seco</li></ul> |          | oppdatering   | sdato oppdateringsdat   | o Date               |                                                                                                    |          |                   |            | DipAzimutn =   |             |             |      |                                                                                                    |
| In    | hout       | Feature          | ρς                                            |                |              |            |           |                                                                                                    |          | opphav        | opphav                  | Text                 | Image: A start of the start of the start |          |                   |            | calc(!geolH    | lorisonta   | alverdi!)   |      |                                                                                                    |
| Ë     |            |                  |                                               |                |              |            |           | <b>v</b>                                                                                                    |          | mref          | mref                    | Long                 |                                                                                                    |          | Numeric           |            | Code Block     |             |             |      |                                                                                                    |
|       | Struk      | cturMal          | ePkt_N50                                      |                |              | M          |           |                                                                                                    |          | kartbladinde  | ks kartbladindeks       | Text                 |                                                                                                    |          |                   |            | CODE DIOCK     |             |             |      |                                                                                                    |
| G     | eom        | etry At          | ttributes                                     |                |              |            |           | ✓                                                                                                    |          | temakvalitet  | temakvalitet            | Text                 | 2                                                                                                    |          |                   |            | def calc       | (strike)    | :           |      | ÷                                                                                                    |
|       | - L-L      | (E: _ <b>.</b> : |                                               | Property       |              |            | -         | ✓                                                                                                    |          | strukturpuni  | ttype strukturpunkttyp  | e Long               |                                                                                                    |          | Numeric           |            | if s           | trike <     | 270:        |      | ^                                                                                                    |
| F     | ieia i     | Existin          | g or New) 🕑 🐙                                 |                |              |            | -         | ✓                                                                                                    |          | geolHorison   | andi geolHorisontaive   | rai Long             |                                                                                                    |          | Numeric           |            |                | return s    | strike +    | 90   |                                                                                                    |
|       |            | х                |                                               | ~ Point x-coo  | rdinate      | ~          | -         | •                                                                                                    |          | strukturOver  | bikket strukturOverbikk | et Text              |                                                                                                    |          | Padimenc.         |            | else           | :           |             |      |                                                                                                    |
|       | ł          |                  |                                               |                |              |            |           | Image: A start and a start a start           |          | datauttaksda  | ato datauttaksdato      | Date                 |                                                                                                    |          |                   |            |                | return s    | strike - 3  | 270  |                                                                                                    |
|       | ×          | Y                |                                               | Point y-cod    | ordinate     | ~          |           | <ul><li>✓</li></ul>                                                                                                    |          | х             | x                       | Double               | ×                                                                                                    |          | Numeric           |            |                |             |             |      |                                                                                                    |
|       | Ī          |                  |                                               |                |              |            |           |                                                                                                    |          | Y             | Y                       | Double               |                                                                                                    |          | Numeric           |            |                |             |             |      | · ·                                                                                                    |
|       | L          |                  |                                               | <u> </u>       |              | ~          |           | ~                                                                                                    |          | Z             | Z                       | Double               |                                                                                                    |          | Numeric           |            |                |             |             |      |                                                                                                    |
|       |            |                  |                                               |                |              |            |           | <b>V</b>                                                                                                    |          | DipAzimuth    | DipAzimuth              | Double               | ~                                                                                                    |          | Numeric           | 1          |                |             | Enable Un   | do 🔵 | Apply OK                                                                                                    |

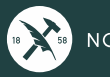

## **Bearbeid i ArcGIS Pro**

## Forberede strukturmålinger for Leapfrog:

### Kreves: X, Y, Z, DipAzimuth, Dip

#### Strøk/strike (plan), stupretning/trend (linjer) Fall/dip (plan), stupning/plunge (linjer)

| Field: | 閧/   | Add  | Calculate Selectio | n: 🖆 Select By | Attributes 🕀 | Zoom To 🗧  | Switch 📃 Clear 🙀 D      | elete |            |            | +         | •          |            |            |   |   |   |            |
|--------|------|------|--------------------|----------------|--------------|------------|-------------------------|-------|------------|------------|-----------|------------|------------|------------|---|---|---|------------|
| F      | D Sł | hape | objtype            | malemetode     | malemetod_   | noyaktighe | opphav                  | mref  | kartbladin | strukturpu | geohverdi | geoveverdi | overbikket | datauttaks | Х | Υ | Ζ | DipAzimuth |
| 1 0    | Pc   | oint | PlanStrukturPkt    | 56             |              | 1500       | Askvik, H. 1988: Berggr | 50000 | 1516-4     | 101        | 291       | 0          | Nei        | 26.01.2024 |   |   |   |            |
| 2 1    | Pc   | oint | LinjeStrukturPkt   | 56             |              | 1500       | Askvik, H. 1988: Berggr | 50000 | 1516-4     | 31         | 122       | 0          | Nei        | 26.01.2024 |   |   |   |            |
| 3 2    | Po   | oint | PlanStrukturPkt    | 56             |              | 1500       | Askvik, H. 1988: Berggr | 50000 | 1516-4     | 131        | 273       | 40         | Nei        | 26.01.2024 |   |   |   |            |

- Bruk «Export table»

IIII StrukturMalePkt N50 →

- Filtrer på «objtype»
- Lagre planstrukturer og linjestrukturer som to separate .csv-filer

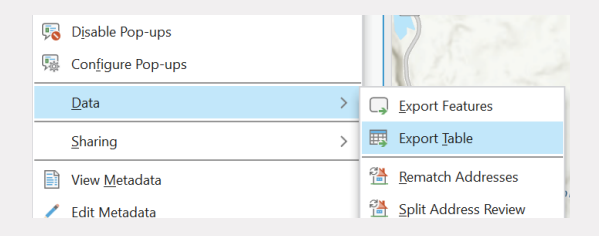

| Export Table            |                 |                  | ? ×     |
|-------------------------|-----------------|------------------|---------|
| Parameters Environments |                 |                  | ?       |
| Input Table             |                 |                  |         |
| StrukturMalePkt_N50     |                 |                  | · /     |
| A Output Table          |                 |                  |         |
| StrukturTest_3.csv      |                 |                  |         |
| ✓ Filter                |                 |                  |         |
| Evoression              |                 |                  |         |
|                         |                 |                  |         |
| 📹 Load 🔚 Save 🗙 Remove  |                 |                  |         |
|                         |                 |                  | sql 🔵 🕸 |
| Where objtype           | • is equal to • | LinjeStrukturPkt | - ×     |
| •                       |                 | LinjeStrukturPkt |         |
|                         | + Add Clause    | PlanStrukturPkt  |         |
|                         |                 | Values           |         |
| Fields                  |                 | ○ Fields         |         |
| > Sort                  |                 |                  |         |

## Importere i Leapfrog

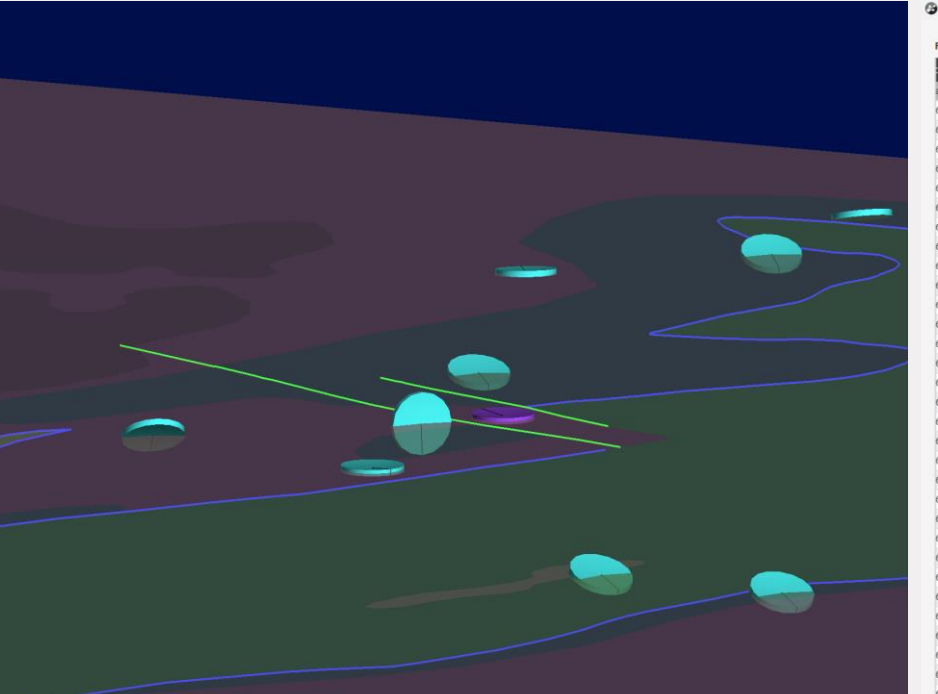

| Co Import  | Diamar   | Structural Da | ta - Dispetrodetur  |
|------------|----------|---------------|---------------------|
| CAR HIDDLL | C 101101 | SuucturarDa   | ud - Fidilistruktur |

- 🗆 X

| Imported         East (X)         North (Y)         Elev (Z)         Dip Azimuth         Cod           nuttake         X         Y         Z         Dip Azimuth         ob           17.2024 00:00:00         435723,0022300021838         6735955,94003999730309         0.00000000000000         21,000000         mm           17.2024 00:00:00         437697,540128900001270         6743508,845009290639         0.00000000000000         3,00000000         mm           17.2024 00:00:00         440657,121681999997566         6743404,4528999968598         0.00000000000000         27,6,000000         mm           17.2024 00:00:00         440657,12168199999756         674342,18391000137965         0.00000000000000         27,6,000000         mm           17.2024 00:00:00         441423,16211899989878         6738782,074719999916852         0.000000000000000000000000000000         335,00000000000000000000000000000000000 | lumn                                   | Column turns     |          |             |   |
|----------------------------------------------------------------------------------------------------|----------------------------------------|------------------|----------|-------------|---|
| X         Y         Z         DpAzimuth         obsci           11.2024 00:00:00         435723,00292300021838         6735955,94003999730039         0,0000000000000         21,000000         mm           12.024 00:00:00         4350743,0129900001279         674350,8450009292663         0,00000000000000         3,0000000         mm           12.024 00:00:00         436975,40129900001270         674310,465269090980591         0,000000000000000         3,0000000         mm           12.024 00:00:00         440657,12161999997256         674342,18391000137965         0,00000000000000         27,6,00000         mm           11.2024 00:00:00         441423,16211899989578         6738782,07471999916852         0,0000000000000000         35,000000         mm                                                                                                    |                                        | Column type      |          | Import Name |   |
| D1.2024.00:00:00         435723.002923000021838         673955,940039999783039         0,0000000000000         21,0000000         mm           D1.2024.00:00:00         435605,52003999977649         67435088660000292068         0,0000000000000         21,0000000         mm           D1.2024.00:00:00         438975,40128900001272         674310,40528999805391         0,0000000000000         41,0000000         mm           D1.2024.00:00:00         446657,121699997286         6734521891000137895         0,0000000000000         27,000000         mm           D1.2024.00:00:00         441623,162118999985978         6738782,07471999916852         0,000000000000         335,000000         mm                                                                                                    | ojtype                                 | Not Imported     | $\times$ |             |   |
| 01.2024.00:00:00         4370:05.2009399997699         6743500.88360:0002292063         0.00000000000000         3.00000000           01.2024.00:00:00         438975.4012890:0001270         6743144.0452899999063591         0.00000000000000         41.0000000           11.2024.00:00:00         440657;121619999726         6743425.1891090137865         0.0000000000000000000000000000000         10.00000000000000000000000000000000000                                                                                                    | alemetode                              | Not Imported     | Ŷ        |             |   |
| 01.2024 00:00:00         43897540128900001270         6743104,045289999805391         0,0000000000000         41,0000000           11.2024 00:00:00         440657,121681999997236         6743642,18391000137985         0,0000000000000         276,000000         op           11.2024 00:00:00         441423,162118999985978         6738782,074719999916852         0,0000000000000         335,000000         mm                                                                                                    | alemetod_                              | Not Imported     | Ŷ        |             |   |
| 01.2024 00:00:00         440657,121681999997236         6743642,183910000137985         0,0000000000000         276,000000         pp           11.2024 00:00:00         441423,162118999985978         6738782,074719999916852         0,0000000000000         335,000000         mm                                                                                                    | oyaktighe                              | Not Imported     | ×        |             |   |
| 01.2024 00:00:00 441423,162118999985978 6738782,074719999916852 0,0000000000000 335,0000000 mm                                                                                                    | ophav                                  | Text             | ~        | opphav      |   |
|                                                                                                    | ref                                    | Not Imported     | ~        |             |   |
| )1.2024 00:00:00 442267,168493999983184 6742254,581880000419915 0,0000000000000 10,0000000 kar                                                                                                    | irtbladin                              | Not Imported     | Ŷ        |             |   |
| 01.2024 00:00:00 442601,260904999973718 6739590,356540000066161 0,00000000000000 358,0000000 str                                                                                                    | rukturpu                               | Category         | 4        | strukturpu  |   |
| 01.2024 00:00:00 445834,417904999980237 6737249,990910000167787 0,0000000000000 270,0000000 000 000 000 000 000                                                                                                    | ohverdi                                | Not imported     | ~        | en antespa  |   |
| 01.2024 00:00:00 435226,118246999976691 6741850,88090999832511 0,00000000000000 342,0000000                                                                                                    | oveverdi                               | Din              |          |             |   |
| 01.2024 00:00:00 435349,362335000012536 6742448,637029999867082 0,0000000000000 353,0000000 00000000000                                                                                                    | erhikket                               | Not imported     |          |             |   |
| )1.2024 00:00:00 436647,806647000019439 6733718,442959999665618 0,00000000000000 238,0000000                                                                                                    | tauttaka                               | Notimported      |          |             |   |
| 0437109,192962999979500 6743225,533809999935329 0,00000000000000 7,0000000000                                                                                                    | nduttaks                               | Not imported     | ×        |             |   |
| 01.2024 00:00:00 437646,715173000004143 6743176,059050000272691 0,00000000000000 37,00000000                                                                                                    |                                        | East (A)         | Ť        |             |   |
| 01.2024 00:00:00 440552,272738999978174 6740605,644150000065565 0,0000000000000 197,0000000                                                                                                    |                                        | North (Y)        | č        |             |   |
| 01.2024 00:00:00 444097,276682000025176 6743603,648090000264347 0,00000000000000 43,00000000 2                                                                                                    |                                        | Elev (Z)         | ×.       |             |   |
| 01.2024 00:00:00 440462;201644000015222 6745292;120590000413358 0,0000000000000 217,0000000 Dip                                                                                                    | pAzimuth                               | Dip Azimuth      | ¥.       |             |   |
| 01.2024 00:00:00 436262,660833999980241 6742800,475680000148714 0,00000000000000 349,0000000                                                                                                    |                                        |                  |          |             |   |
| 11.2024 00:00:00 436734,972277999971993 6741876,438409999944270 0,00000000000000 7,000000000 Max                                                                                                    | me                                     | Dianetruktur     |          |             |   |
| 01.2024 00:00:00 438331,286704999976791 6742570,404749999754131 0,0000000000000 42,00000000                                                                                                    |                                        | Fiditotruktur    |          |             |   |
| 01.2024 00:00:00 442904,545962999982294 6739881,381289999932051 0,00000000000000 358,0000000 Chr                                                                                                    | aracter encoding:                      | Auto (utf-8-sig) |          |             | 4 |
| 01.2024 00:00:00 443890,306883000012022 6738818,643590000458062 0,0000000000000 121,0000000                                                                                                    |                                        |                  |          |             | _ |
| 11.2024 00:00:00 439625,568644999992102 6746046,453069999814034 0,00000000000000 188,0000000 Uni                                                                                                    | ique row ID:                           | None             |          |             | ~ |
| 01.2024 00:00:00 440343,756791000021622 6744237,717459999956191 0,0000000000000 275,0000000 sel-                                                                                                    | lect header row:                       | 1                |          |             | 0 |
| 01.2024 00:00:00 436179,427683999994770 6734590,437409999780357 0,000000000000000 238,0000000                                                                                                    |                                        | -                |          | Ontonen     |   |
| 01.2024 00:00:00 435915,966791999991983 6742467,675789999775589 0,00000000000000 339,0000000                                                                                                    |                                        | īmb              | OFL AL   | Columns     |   |
| )1.2024 00:00:00 438470,469202000007499 6743463,956450000405312 0,0000000000000 339,0000000 >                                                                                                    | <ul> <li>Date and time form</li> </ul> | ats              |          |             |   |
| 01.2024 00:00:00 440324,564621000026818 6743306,503920000046492 0,0000000000000 44,0000000 🗸                                                                                                    | <ul> <li>CSV characters</li> </ul>     |                  |          |             |   |
| 11.2024 00:00:00 440943,6666663000010885 6743023,134340000338852 0,00000000000000 7,000000000                                                                                                    | _                                      |                  |          |             |   |
| 01.2024 00:00:00 441533,342015000001993 6745626,812880000099540 0,00000000000000 165,0000000                                                                                                    | Delimiter characte                     | c (              |          |             |   |
| 11.2024 00:00:00 435141,819100000022445 6734246,349080000072718 0,00000000000000 356,0000000                                                                                                    | Comment leader o                       | haracter: #      |          |             |   |
| 0.0000000000000000000000000000000000000                                                                                                    |                                        |                  |          |             |   |

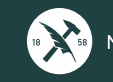

## Importert i Leapfrog

#### Colour gradients can be imported in the following formats:

- Geosoft Colour Files (\*.tbl)
- ERMapper Lookup Tables (\*.lut)
- MapInfo Colour Files (\*.clr)
- Leapfrog Colour Files (\*.lfc)

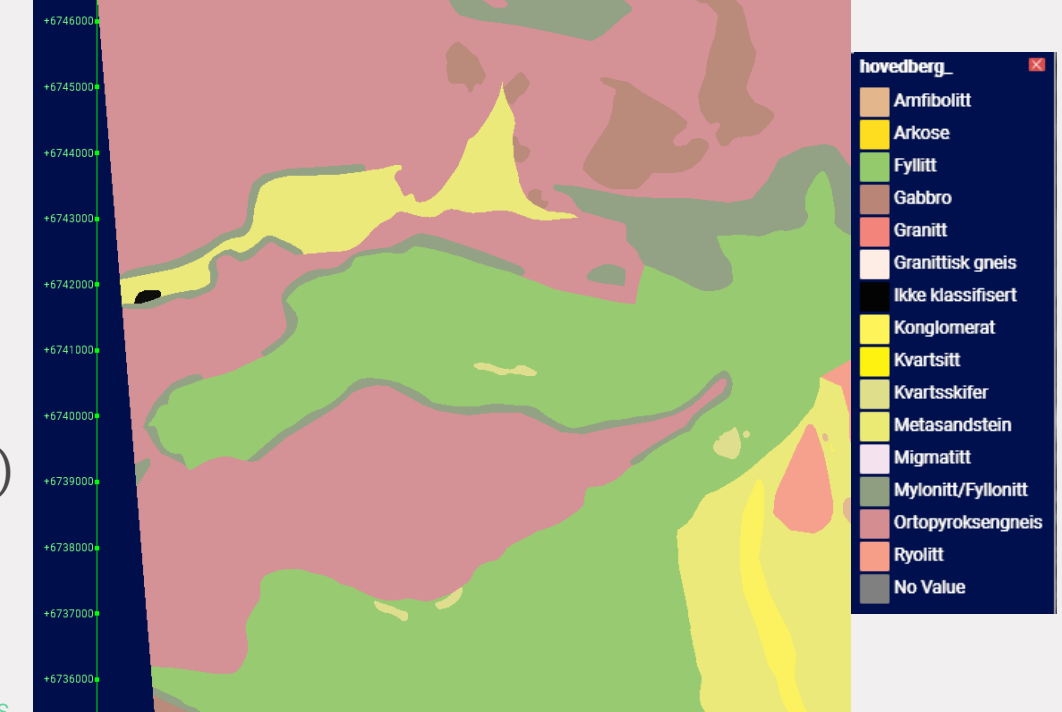

#### Importer vektorfiler

### **Symboliser med hovedbergart:** Velg egenskap «hovedberg\_»

### Importer «riktige» farger:

- -Velg «colours» -> «import»
- -Velg ønsket colormap (f.eks. .lfc-fil) -NGU fargeprofil blir tilgjengelig i nedlastningsinnholdet (feb. 2024).

### -Last ned nå fra:

https://ngunomy.sharepoint.com/:u:/g/personal/espen\_torgersen\_ngu\_no/Ed5iS RoA17BDkTC72kedIJQBVoNzW3RgklcX3tpMkGyMRw?e=MQFyY8

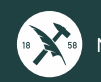

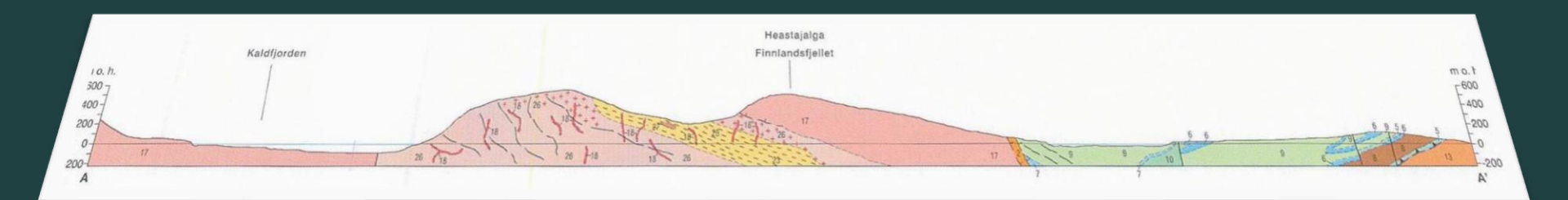

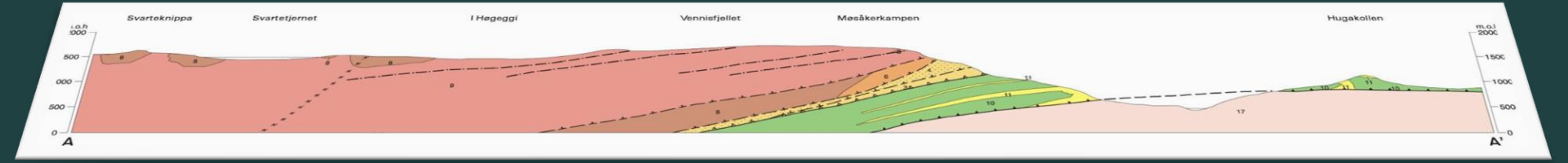

https://geologi.maps.arcgis.com/home/webscene/viewer.html?webscene=80add414f9994798955ce469bbc542b3

#### Mer enn 570 profiler

**Kvalitative:** Forventet forløp basert på overflatekartlegging/strukturmålinger

**Tilgjengelig i dag fra ngu.no/geologiske-kart/3d:** ArcGIS-online og ESRI filgeodatabase (multipatch)

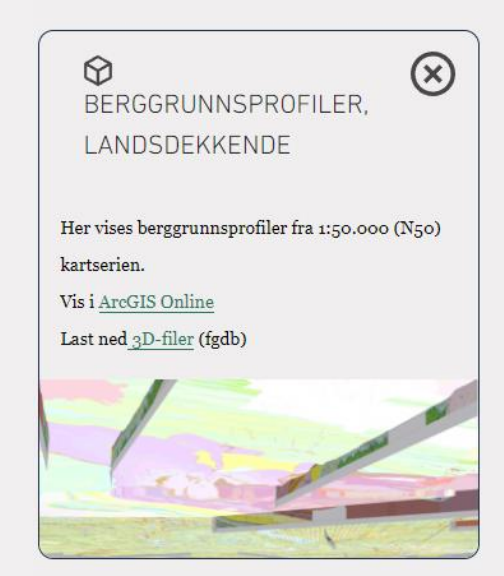

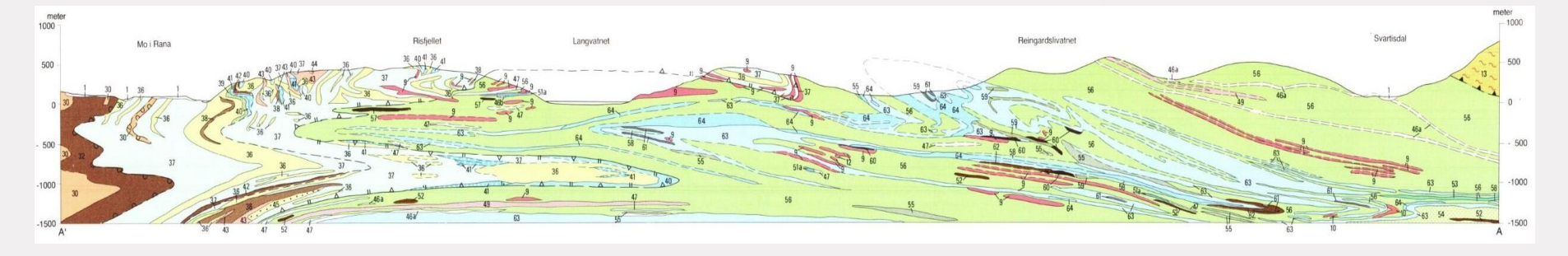

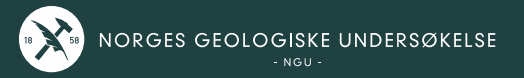

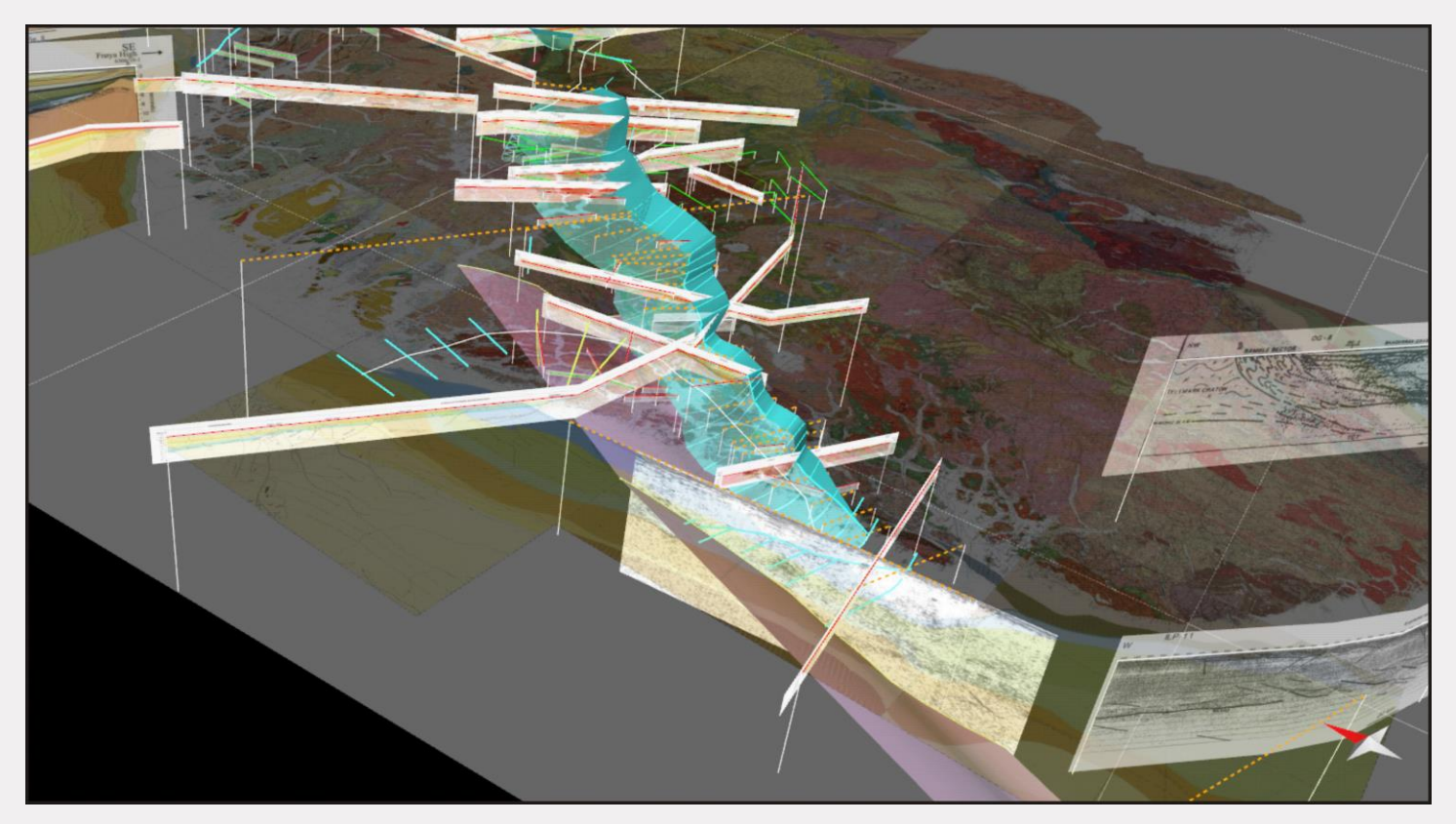

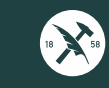

## Bakkegeofysiske profiler

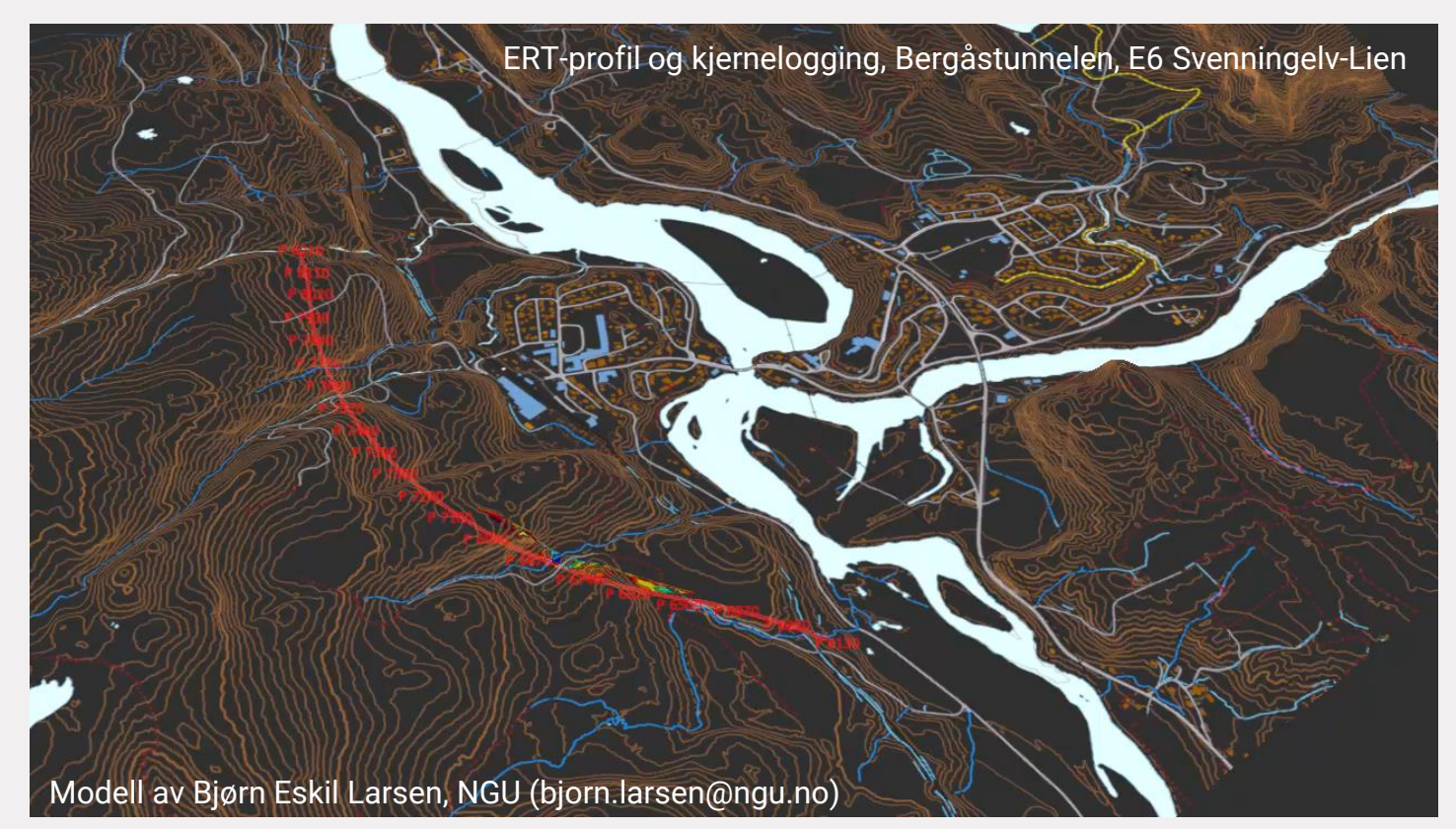

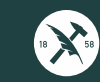

## Mye data, mange karttjenester. Nå begynner jobben med 3D...

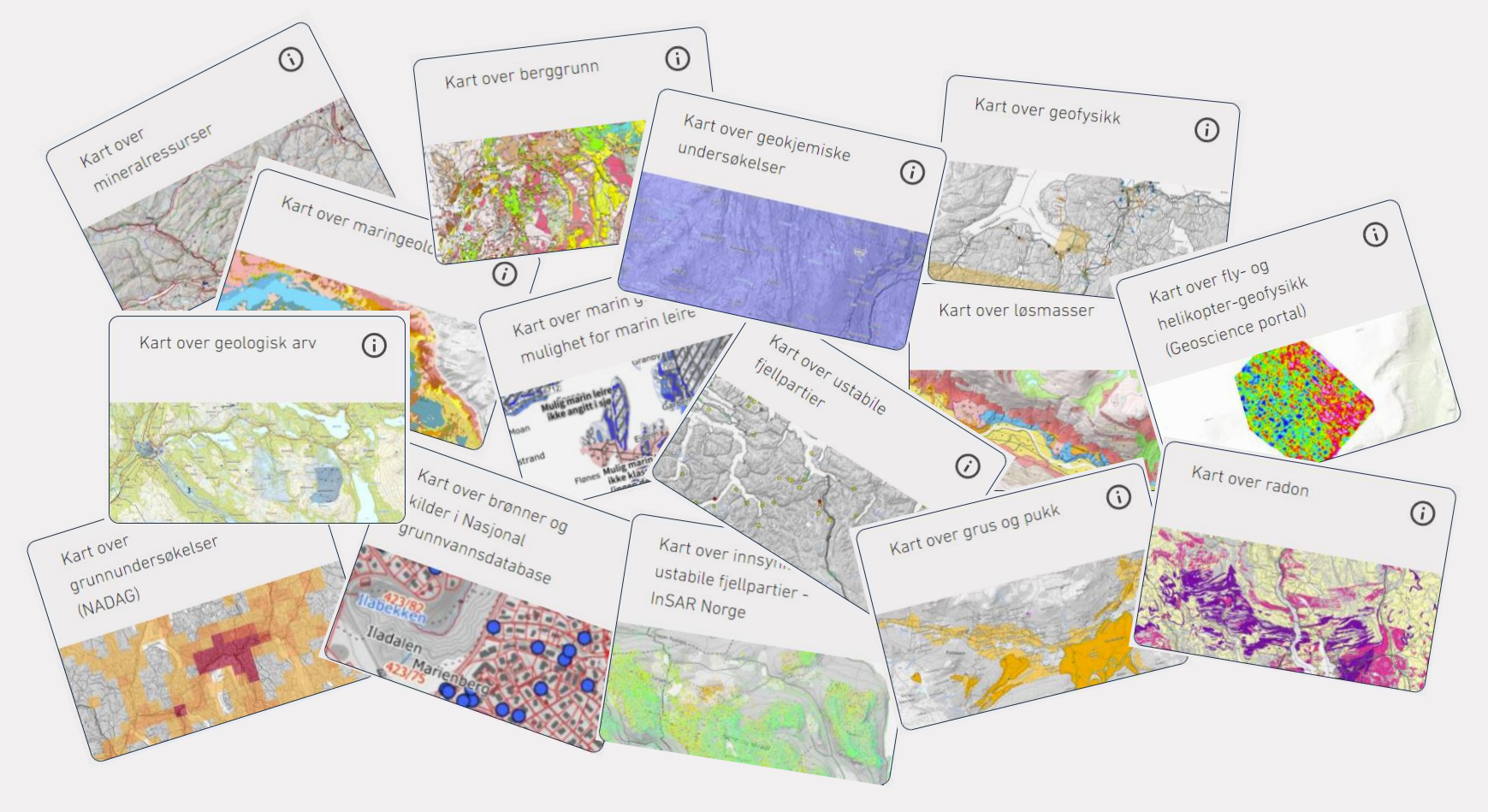

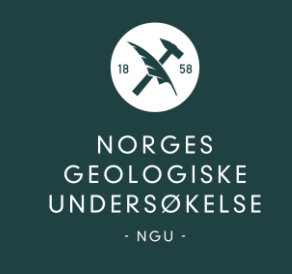

## Takk for oppmerksomheten!

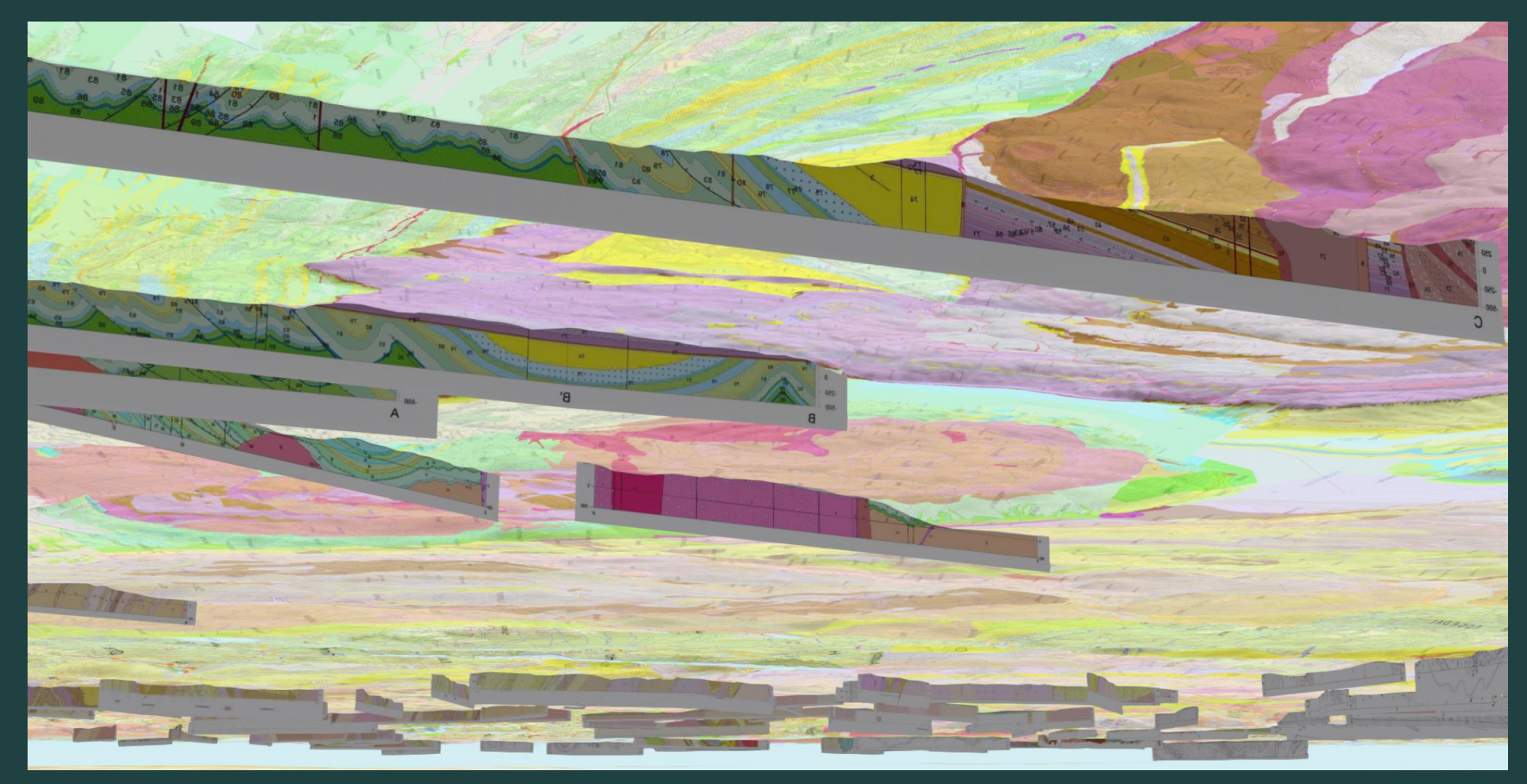

https://geologi.maps.arcgis.com/home/webscene/viewer.html?webscene=80add414f9994798955ce469bbc542b3